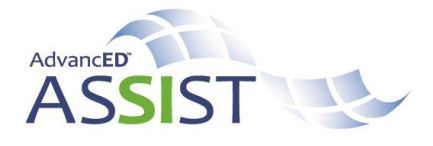

## **Copy a Diagnostic:**

The **Copy** feature of the diagnostic has been implemented to assist the user as they complete their work. The user must do the following if they choose to utilize this option:

- Change the name of the diagnostic to reflect the new diagnostic year.
- Open each section of the diagnostic even though it has a green check, to be sure it has updated information.
- Make any and all changes based on current information, data and results.

Once the copied diagnostic has a unique description, select **Copy** to be taken to the diagnostic.

| Executive Summary                                                                                                    |                                                                                                    |
|----------------------------------------------------------------------------------------------------|----------------------------------------------------------------------------------------------------|
| Back to Diagnostics                                                                                                    |                                                                                                    |
| Executive Summary (Edit)                                                                                                    |                                                                                                    |
| he Executive Summary (ES) provides the sch<br>hallenges within the context of continuous imp<br>arious questions. The responses should be br<br>esponses are written offline and then transferr | ool an opportunity to describe in narrative form is vision as well as strengths and<br>rovement. Use the links below to navigate the executive Summary and respond to the<br>rigf, descriptive, and appropriate for the specific section. It is recommended that the<br>red into the sections below. |
| he Executive Summary is automatically publis<br>executive Summary can be published at any ot                                                                                                    | thed and available to the public when it is submitted as part of a report. A completed ther time by clicking the Publish button                                                                                                    |
| Please Note: In some cases, all items may not                                                                                                    | ; be required.                                                                                                    |
| the diagnostic you are attempting to access<br>eeds to be reopened before you can access                                                                                                    | Copy Diagnostic                                                                                                    |
|                                                                                                    | Current Status: In Progress                                                                                                    |
| C PDF Copy                                                                                                    | Enter a unique description to copy the selected Diagnostic. The entire Diagnostic and its answers will be copied and the copied Diagnost will be marked as <i>In Progress</i> . Please note: Any attachments for the Diagnostic will NOT be copied.                                                  |
|                                                                                                    | Description                                                                                                    |
|                                                                                                    |                                                                                                    |
|                                                                                                    |                                                                                                    |
|                                                                                                    |                                                                                                    |

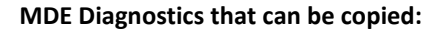

| District Additional Requirements Diagnostic    | Title I Schoolwide Diagnostic                    |
|------------------------------------------------|--------------------------------------------------|
| District Resource Allocation Diagnostic        | Single Building District Additional Requirements |
| District Systems Review                        | Single Building District Resource Allocation     |
| Focus School Diagnostic                        | Diagnostic                                       |
| Career and College Ready Implementation Status | AdvancED Executive Summary for Schools           |
| Interim Self-Assessment for Districts          | AdvancED Executive Summary for Districts         |
| Interim Self-Assessment for Schools            | AdvancED Improvement Plan Stakeholder Feedback   |
| School Additional Requirements                 | AdvancED Student Performance Diagnostic for      |
| Title I Targeted Assistance Diagnostic         | Schools                                          |
| School Data Analysis                           | AdvancED Stakeholder Feedback Diagnostic for     |
| School Systems Review                          | Schools                                          |

Copy a Diagnostic Plan Quick Guide ©2015 AdvancED®